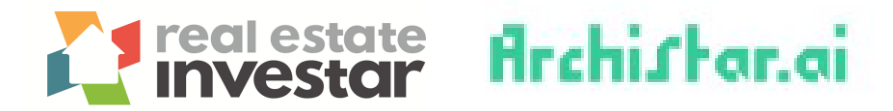

## **Generate a Preliminary Feasibility Report**

1. Select a site of interest from the interactive map.

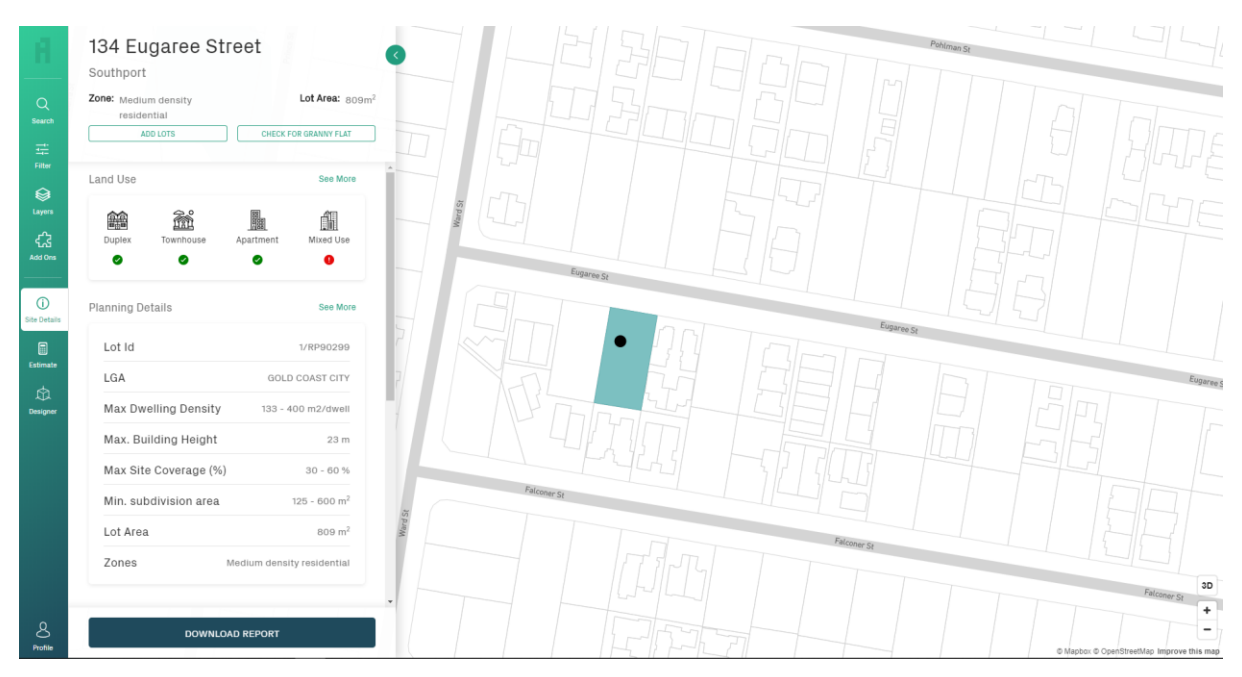

2. Click on **"Estimate"** from the left-hand menu and select the property type of interest.

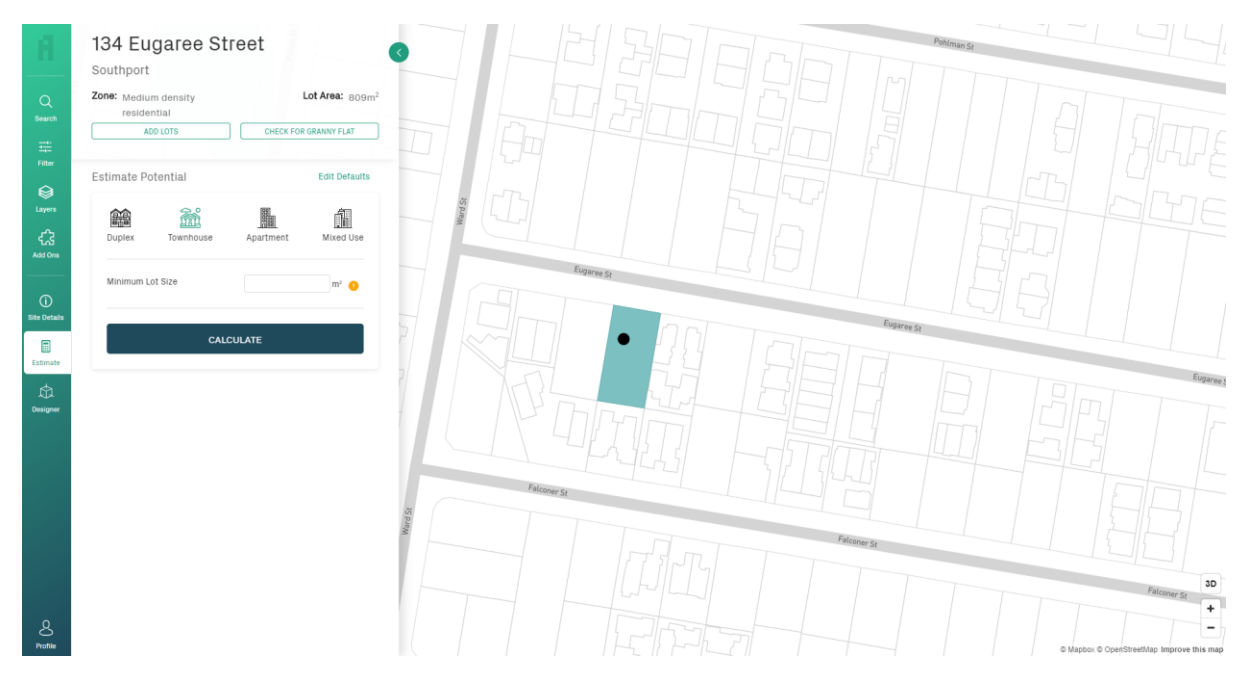

© Real Estate Investar Australia Pty Ltd

3. Before calculating, set your default data. Click on "Edit Defaults".

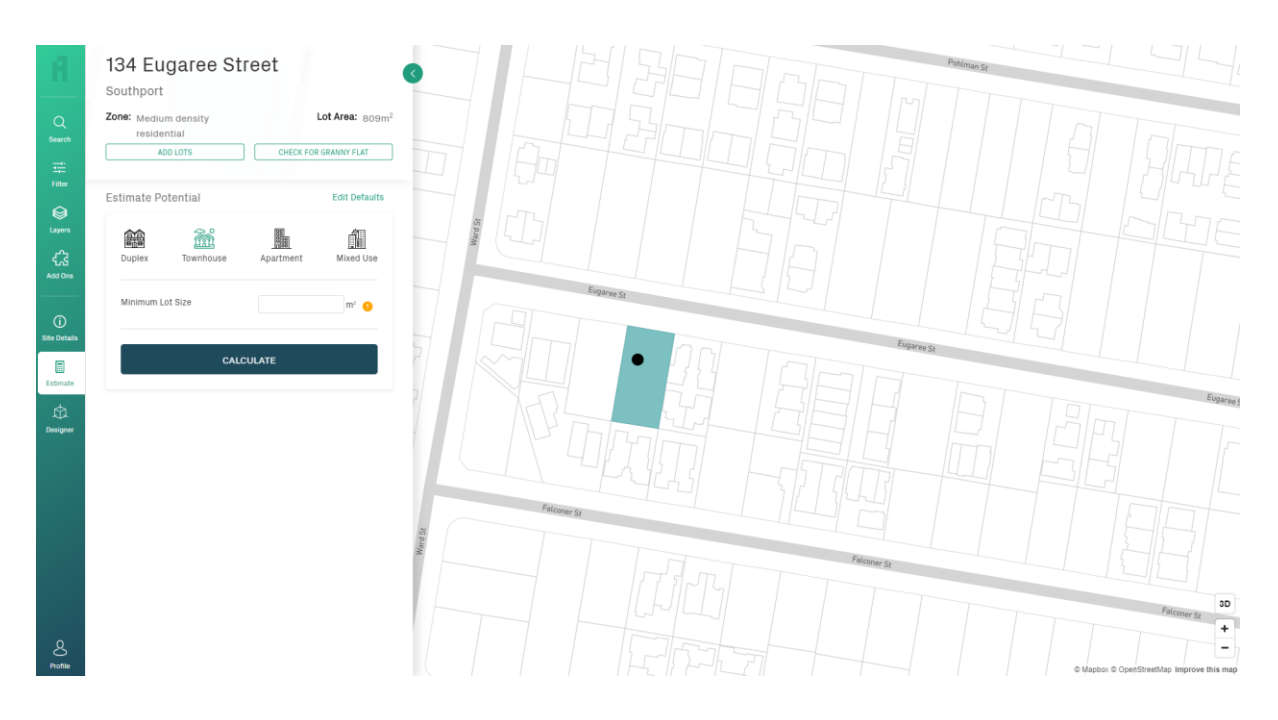

4. Enter the required information and click "Update Defaults".

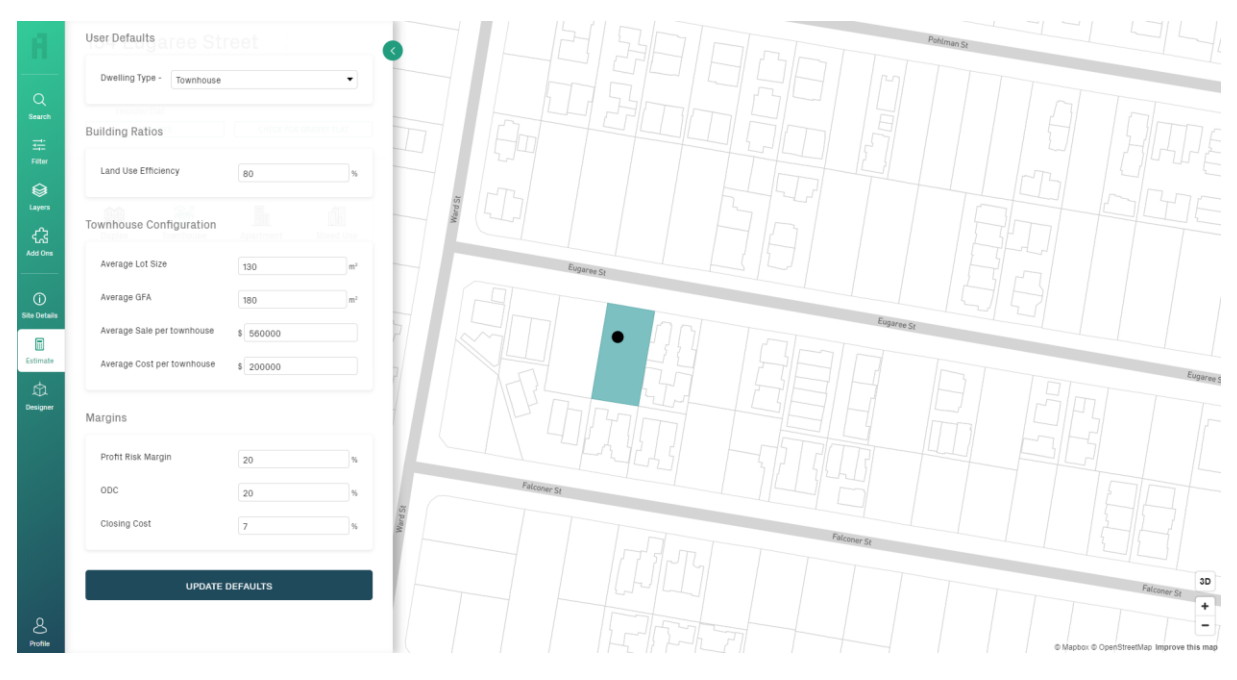

- Land Use Efficiency % of the proposed development
- Average Lot Size the average size of the proposed lots
- Average GFA the average size of the gross floor area of proposed dwelling
- Average Sale per townhouse estimated average sale price
- Average Cost per townhouse estimated cost to build each townhouse
- Profit Risk Margin desired profit margin (return on investment)
- ODC other development costs expressed as a %
- Closing Cost real estate agent's selling fees and other costs incurred

5. Once defaults are updated, click the green back arrow button and enter the minimum lot size and click **"Calculate"**.

| - | 34 Eugaree Street                    |                               |                 |                             |  |
|---|--------------------------------------|-------------------------------|-----------------|-----------------------------|--|
| 2 | Zone: Mediu<br>reside                | m density<br>ntial<br>DD LOTS | CHECK FOR       | Lot Area: 809m <sup>2</sup> |  |
| E | Estimate Po<br>Estimate Po<br>Duplex | otential<br>Townhouse         | 開設<br>Apartment | Edit Defaults               |  |
|   | Minimum Lo                           | ot Size                       | 130             | m² 🚺                        |  |
|   |                                      | CAL                           | CULATE          |                             |  |

6. The results will display on screen and estimate the number of townhouses that can potentially be built on the subject site. A summary is also provided which calculates the Net Realisation, Desired Profit, Total Development Cost and Residual Land Value.

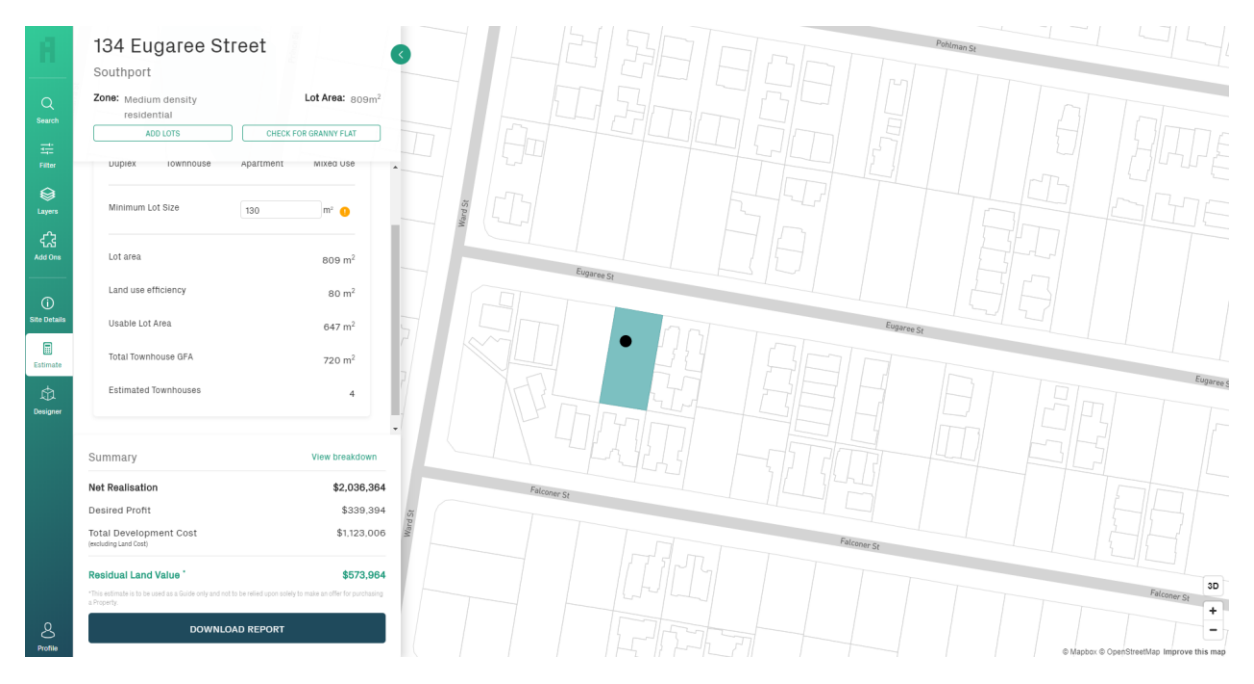

7. To view a detailed breakdown of the calculations, click on "View breakdown".

| Icualtion Breakdown                                                                            |             |
|------------------------------------------------------------------------------------------------|-------------|
| Gross Realisation (revenue including<br>GST)<br>4 dwellings 🛙 \$560000                         | \$2,240,000 |
| Less GST<br>10% of Net Realisation                                                             | \$203,636   |
| Net Realisation (excluding GST)<br>Sales less GST                                              | \$2,036,364 |
| Less Profit and Risk Margin (%)<br>20% of Total Development Cost                               | \$339,394   |
| Total Development Cost (TDC)<br>Total available for Development inc Land Cost                  | \$1,696,970 |
| Less Other Development Costs (ODC)<br>20% of Subtotal                                          | \$282,828   |
| Subtotal<br>Total available for Construction inc Land Cost                                     | \$1,414,141 |
| Less Cost of Construction<br>4 dwellings @ \$200000                                            | \$800,000   |
| Subtotal Available for Land Purchase<br>Total available for Land Purchase before Closing Costs | \$614,141   |
| Less Closing Costs (%)<br>7% of Subtotal                                                       | \$40,177    |
| Residual Land Value (RLV)<br>Maximum Purchase Price                                            | \$573,964   |

Please note these estimated are to be used a guide only and not be relied upon solely to make an offer for purchasing a property.

8. To save a copy of the report in PDF, click "Download Report".

For more information please call 1300 737 782 or email info@realestateinvestar.com.au.